# 行き先を探す

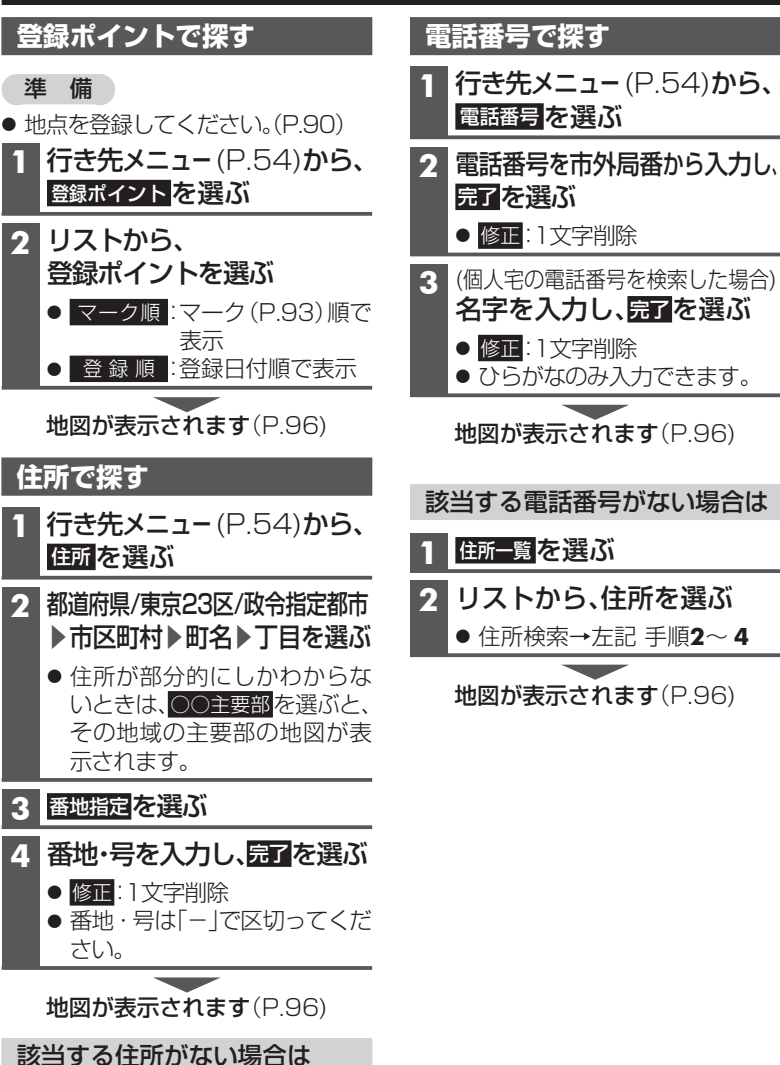

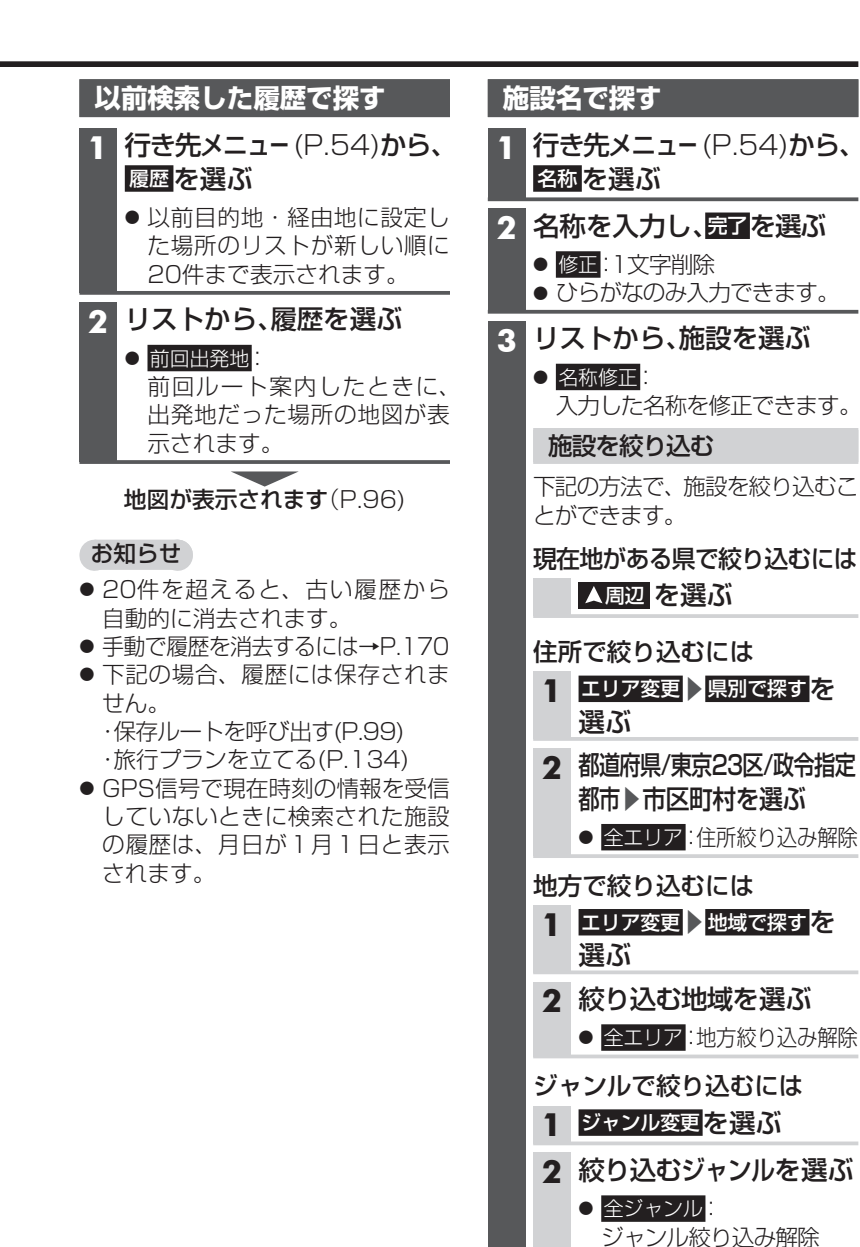

地図が表示されます(P.96)

地図が表示されます(P.96) 84

周辺住所を選ぶ

その地域の主要部の地図が表示されます。

リストから、住所を選ぶ

# おでかけストラーダで探す

## おでかけストラーダとは

当社サイト CLUB \* Stradaから、 おでかけスポットやおでかけプラン をダウンロードし、本機で利用でき ます。

#### ● おでかけスポット

おすすめの施設の詳細情報・写真・ バーコード(QRコード)などを添付 した地点情報です。

#### ● おでかけプラン

おでかけスポットを目的地・経由地 にしたドライブコースのデータです。

- ・おでかけプランナー: お好みで、おでかけスポットを 巡るおでかけプランを編集でき ます。
- ・おすすめおでかけプラン: 当サイトがおすすめするおでか けプランです。
- パソコンでウェブサイトGoogle マップ™から検索した地点や、 携帯電話でYahoo! JAPANの「路線・ 地図アプリ」から検索した地点を、 おでかけスポットとして利用する ことができます。

詳しくは、サイトをご覧ください。

#### お知らせ

- おでかけストラーダ以外のサービス を利用するには、CLUB \* Strada の会員登録(無料)が必要です。
   詳しくは、サイトをご覧ください。
- 当社サイトのURLは、予告なく変 更することがあります。

# 準備

必ず、サイトにてユーザー登録をし てください。

http://panasonic.jp/car/fan/index.html

 付属の「ユーザー登録ハガキ」で ご登録された場合でも、サイトでの ご登録が必要です。詳しくは、サイト の案内をご覧ください。

1 当社サイトCLUB \* Strada から、「おでかけストラーダ」 にログインする

http://club-strada.panasonic.jp

- 2 おでかけスポット/おでかけプラン をダウンロードする
- 3 ダウンロードしたデータを SDメモリーカードに保存する
  - 拡張子:
  - 「SIG」(おでかけスポット) 「DCF」(おでかけプラン)
  - おでかけスポットとおでかけ プランのデータはそれぞれ 50件まで保存できます。
  - ルートフォルダの直下に保存す るか、ルートフォルダの直下に 「Strada」または「IMEXPORT」 という名称のフォルダを作成し、 その直下に保存してください。 それ以外の階層・フォルダに保存 しても、本機で認識できません。

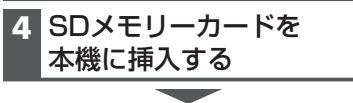

おでかけスポット/おでかけプランを 利用できます(P.87)

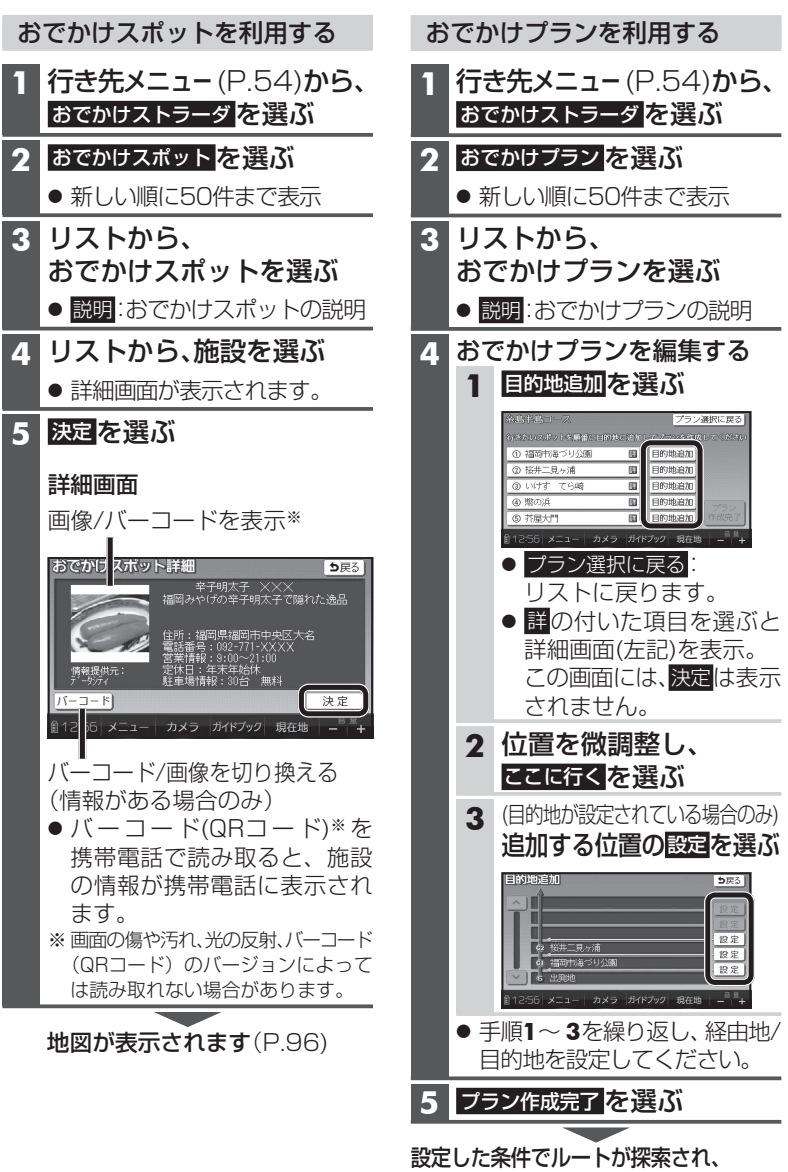

探索結果画面が表示されます(P.96手順3) 87

# 行き先を探す

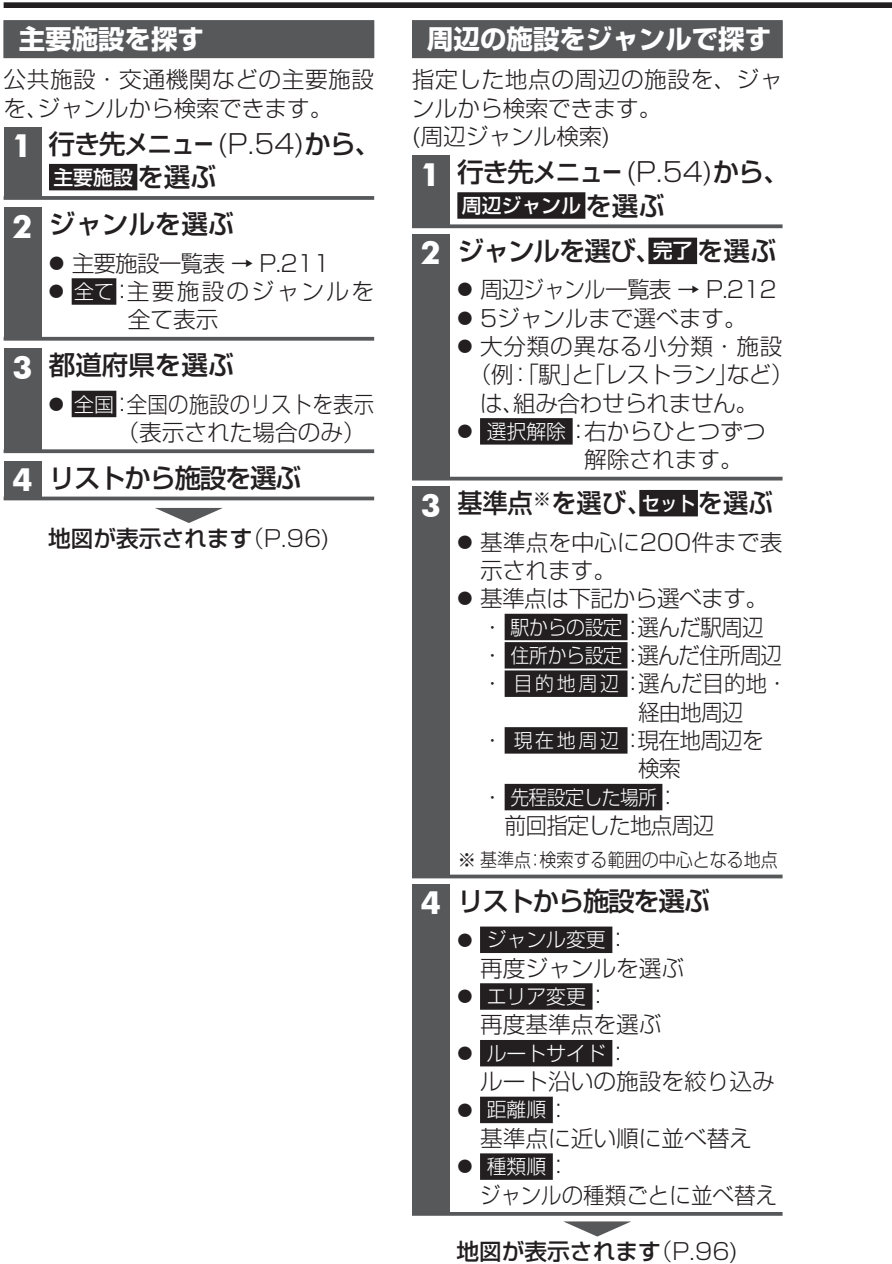

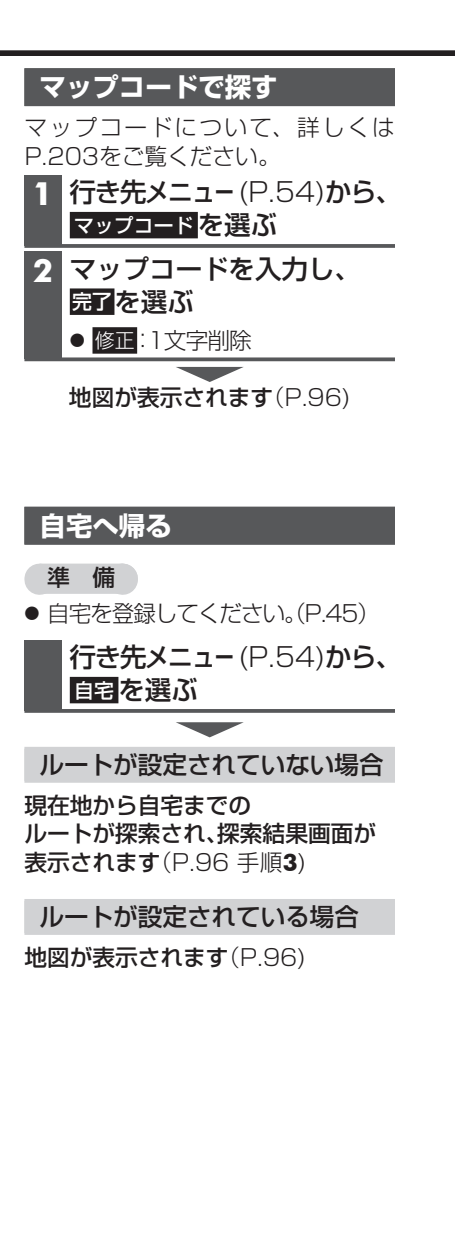

# 地点を登録する (登録ポイント)

## 地点を登録する

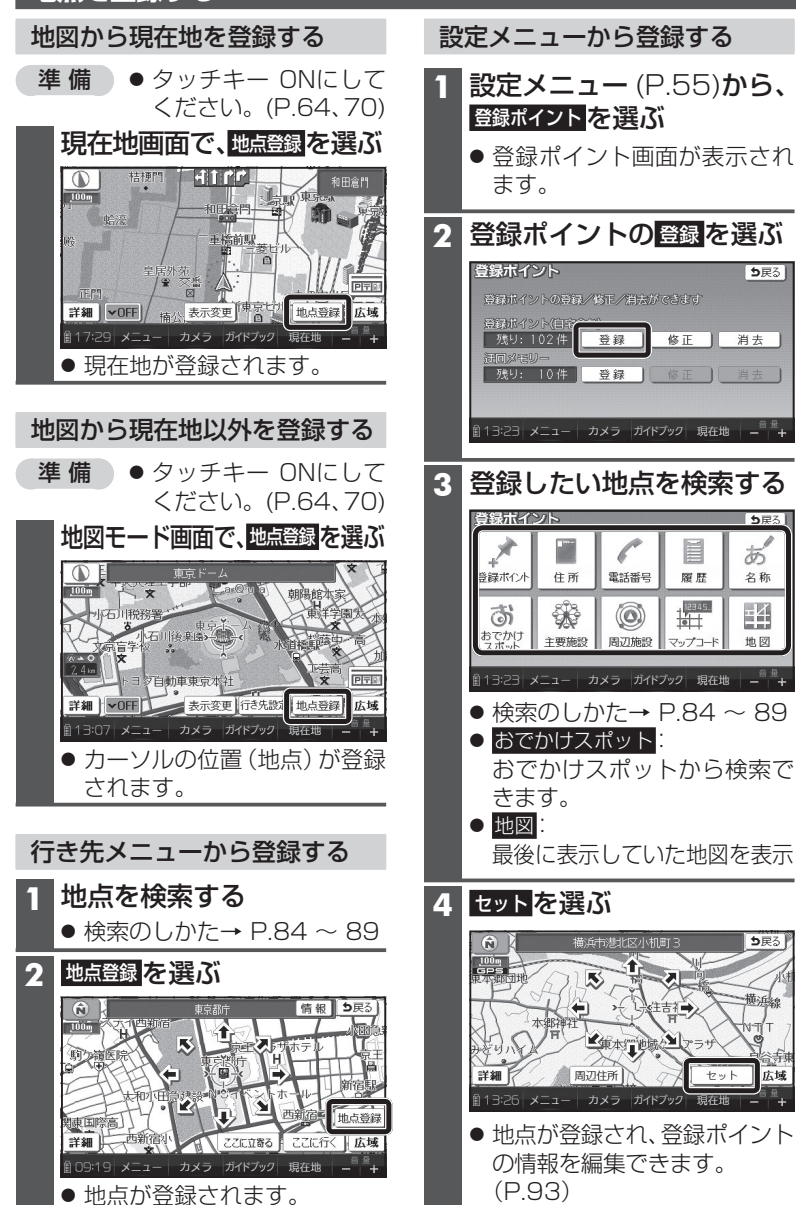

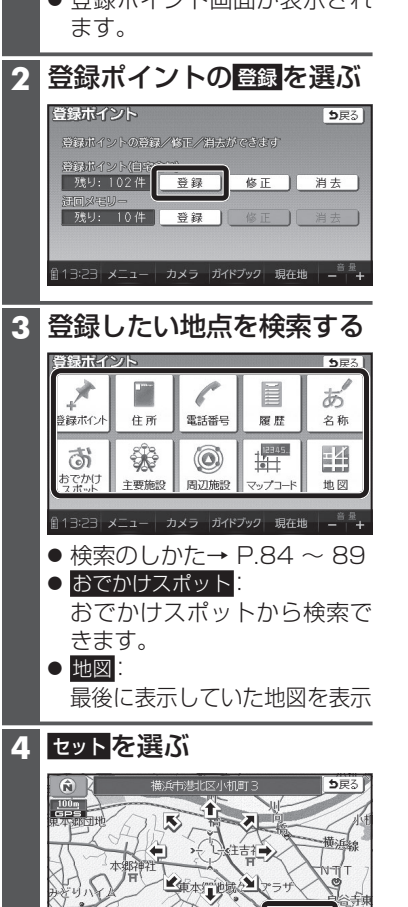

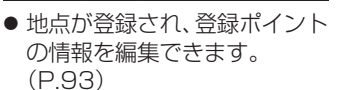

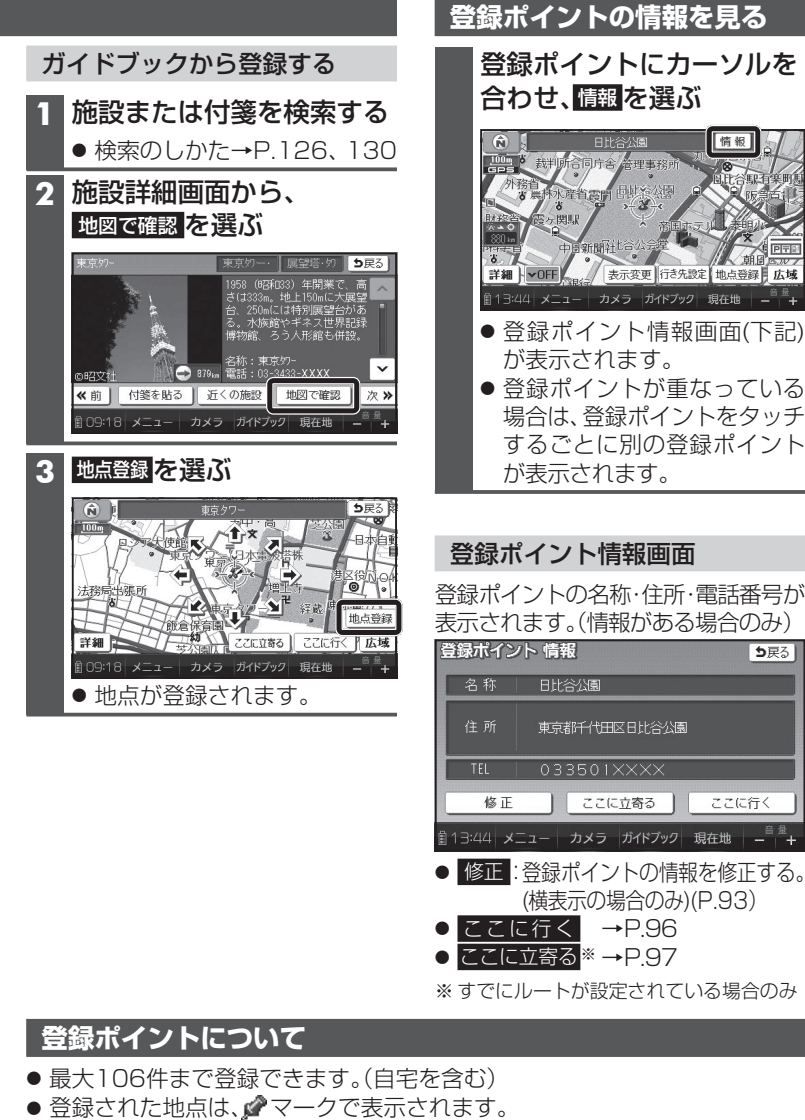

- マークに近づくと、音声でお知らせします。
- パソコンを使って、ウェブサイトGoogleマップ™からダウンロードした地点を、 SDメモリーカードを経由して登録することもできます。(P.94~95)

●戻る

ここに行く

情報

# 地点を登録する(登録ポイント)

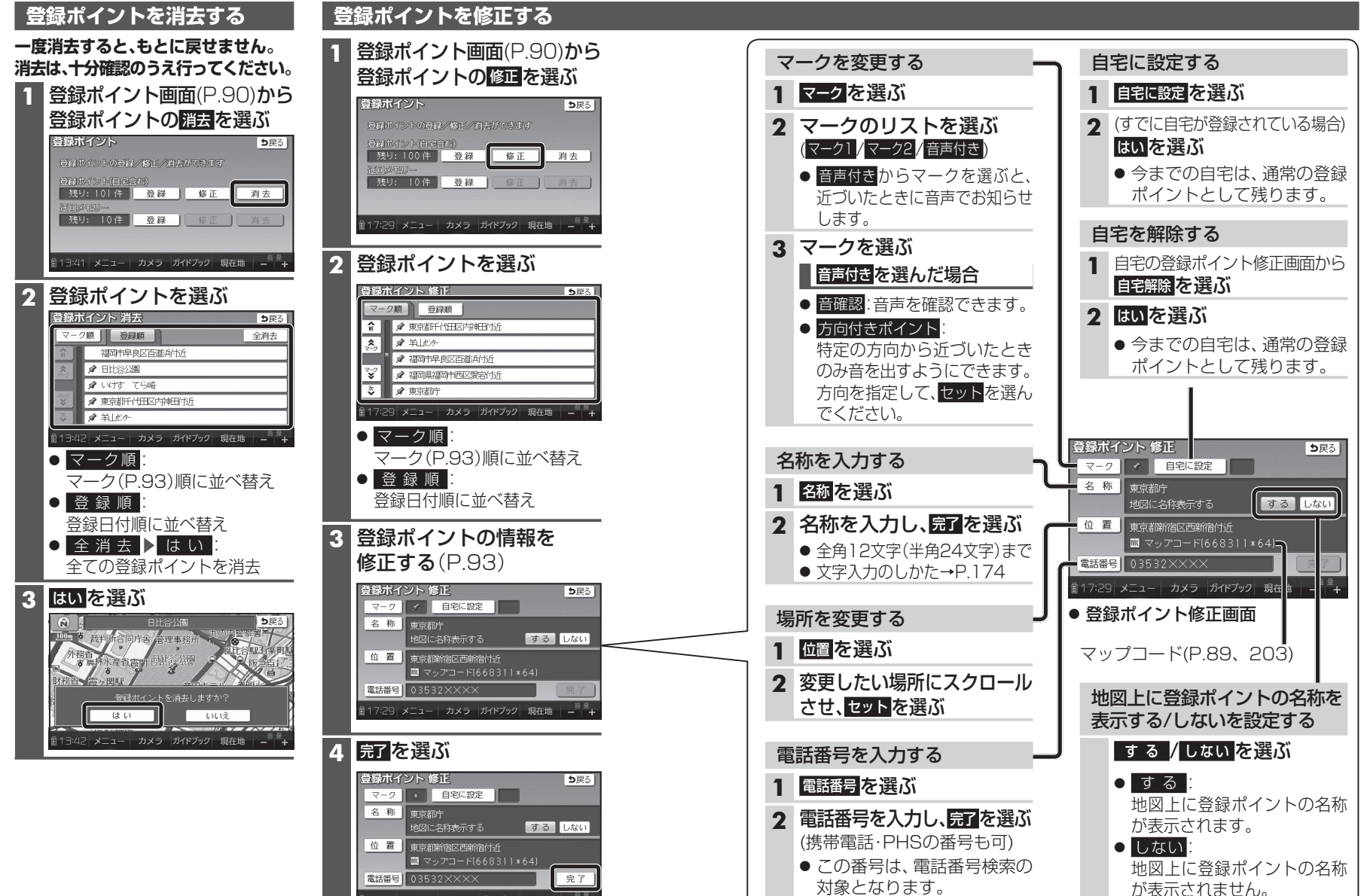

17:29 メニュー カメラ ガイドブック 現在地 -

ナビゲーション 地点を登録する(登録ポイント)

# Ğoogleマップ™を利用する

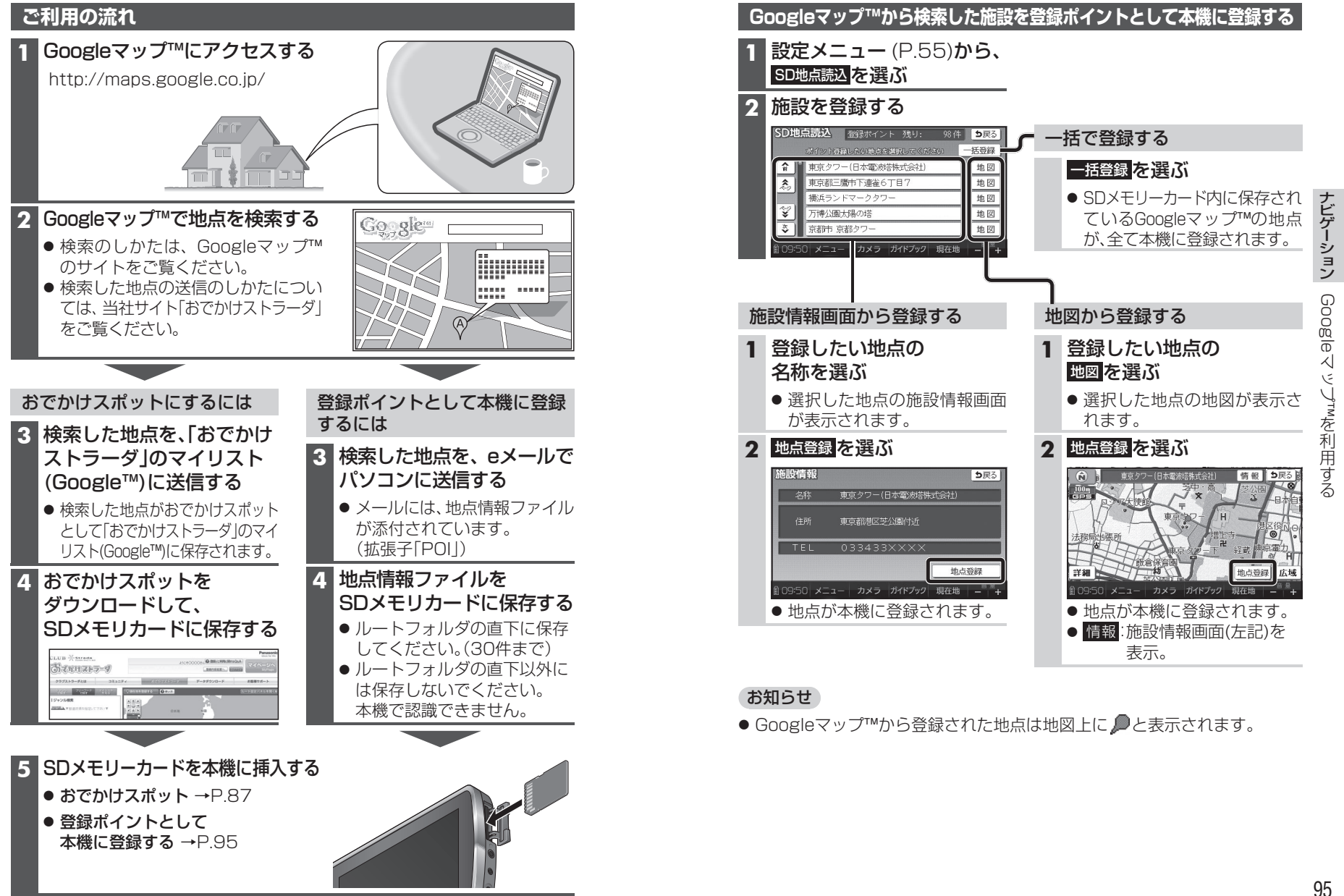

# ルートを探索する

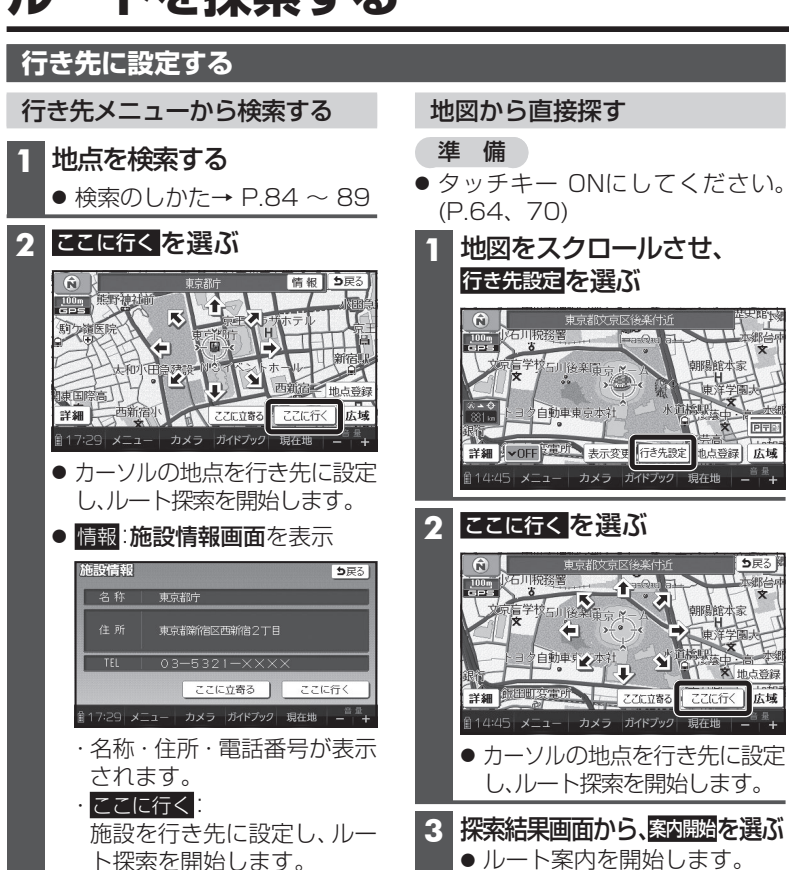

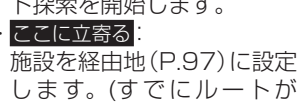

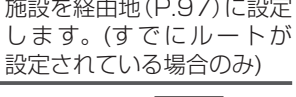

#### 創14:45 メニュー カメラ ガイドブック カーソルの地点を行き先に設定 し、ルート探索を開始します。 3 探索結果画面から、案内開始を選ぶ ルート案内を開始します。 ●約10秒間操作しなくても、 ルート案内を開始します。 ルートを保存するには→P.99 3 探索結果画面から、案内開始を選ぶ お知らせ ルート案内を開始します。 ● 探索結果画面について、詳しくは ●約10秒間操作しなくても、 下記をご覧ください。 ルート案内を開始します。 ·車モード時 →P.100 ルートを保存するには→P.99

・歩行モード時→P.120

行き先設定

地古苔緑 広域

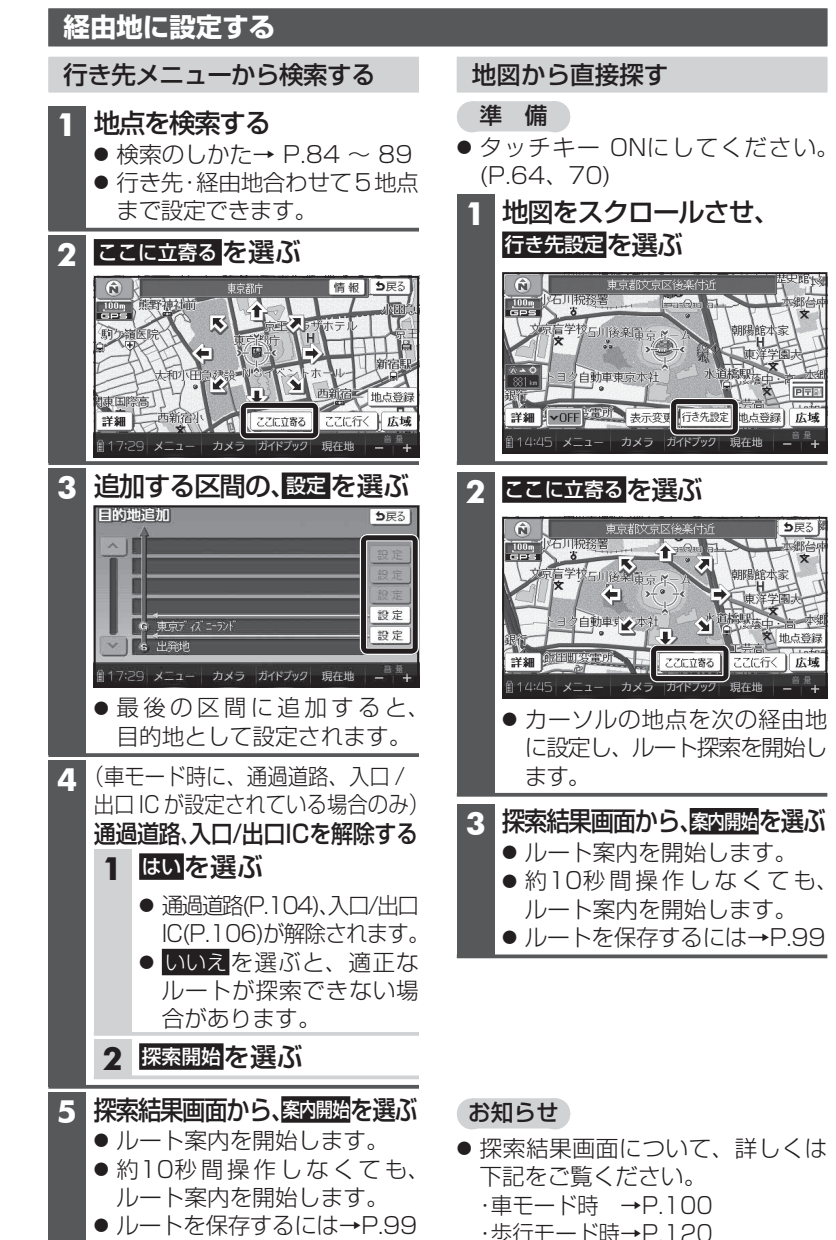

# ルートを探索する

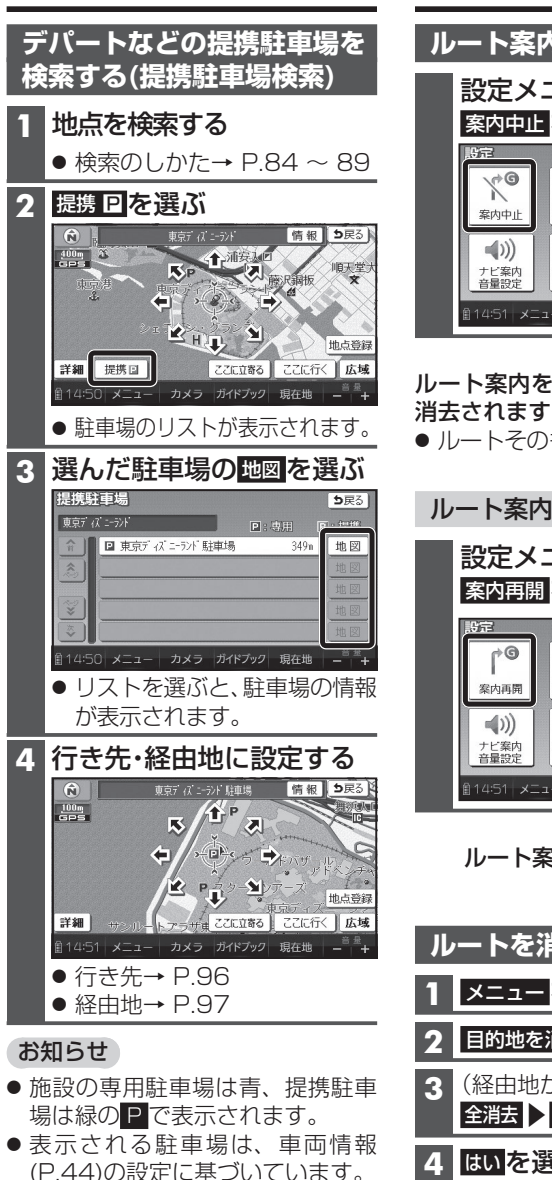

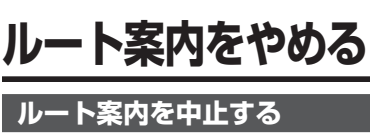

設定メニュー (P.55)から、 案内中止を選ぶ

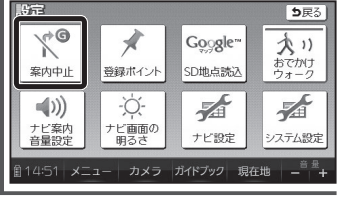

ルート案内を中止し、ルート表示が

ルートそのものは消去されません。

# ルート案内を再開するには 設定メニュー (P.55)から、 案内再開を選ぶ

| 影定           |              |           | <b>5</b> 戻る             |
|--------------|--------------|-----------|-------------------------|
| ſ            | *            | Google™   | 大川                      |
| 案内再開         | 登録ポイント       | SD地点読込    | おでかけ<br>ウォーク            |
| <b>■</b> ))) | -Ŏ-          |           |                         |
| ナビ案内<br>音量設定 | ナビ画面の<br>明るさ | ナビ設定      | システム設定                  |
| ∰14:51 ¥:    | ニュー カメラ      | ガイドブック 現る | 至地   一 <sup>音 叠</sup> 十 |

ルート案内が再開されます

ルートを消去する

メニューを選ぶ

目的地を消すを選ぶ

(経由地がある場合のみ) 全消去しはいを選ぶ

4 はいを選ぶ

ルートそのものが消去されます

# ルートを保存する

# 探索したルートを保存する

探索したルートを保存して、必要な ときに呼び出せます。(最大5ルート)

# 進 備

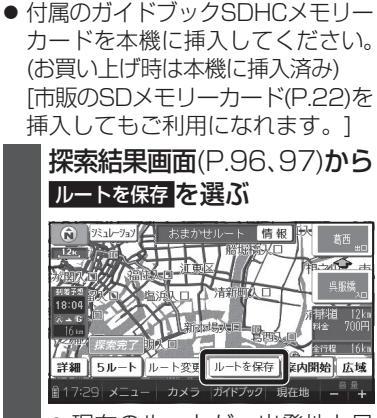

- ●現在のルートが、出発地と目 的地の名称でSDメモリー カードに保存されます。
- 保存される情報 ·出発地、経由地、目的地
  - ・各区間の探索条件(軍)

「探索条件(P.112)を「別ルート」 に設定している区間は、「おま かせ で保存されます。]

● 通過道路、入口/出口ICの指定 は解除されます。

## お知らせ

ワンセグ録画中は保存できません。

#### 保存ルートを呼び出す 進 備 ● ルートが保存されているSDメモ リーカードを挿入してください。 1 メニューを選ぶ 2 保存ルートを選ぶ ● 保存ルート画面が表示されます。 3 ルートを選ぶ 保存ルート 消去する り戻る 福岡県福岡市早良区百 福岡県宮若市宮田付近 海阳电海阳市早良区石 福岡市東区奈多(大字 湖田県湖田市見良区で 加加目前的市场区划相 福岡県福岡市早良区百 福岡県福岡市早良区城 福岡県福岡市早良区百 → 東京都庁 14:50 メニュー カメラ ガイドブック 現在地 4 探索結果画面から、案内開始を選ぶ ルート案内を開始します。 ●約10秒間操作しなくても、 ルート案内を開始します。 お知らせ ● 保存ルートの情報(左記)をもとに再度 ルートを探索するため、登録時とは異な るルートが表示される場合があります。 ● 歩行モードで保存したルートを車モー ドで呼び出した場合は車モードの、 車モードで保存したルートを歩行モー ドで呼び出した場合は歩行モードの条 件で、ルートが探索されます。(P.49、53) 保存ルートを消去する 進備 ● ルートが保存されているSDメモ リーカードを挿入してください。 1 保存ルート画面(上記)から、

99

消去するを選ぶ

2 消去したいルートを選ぶ

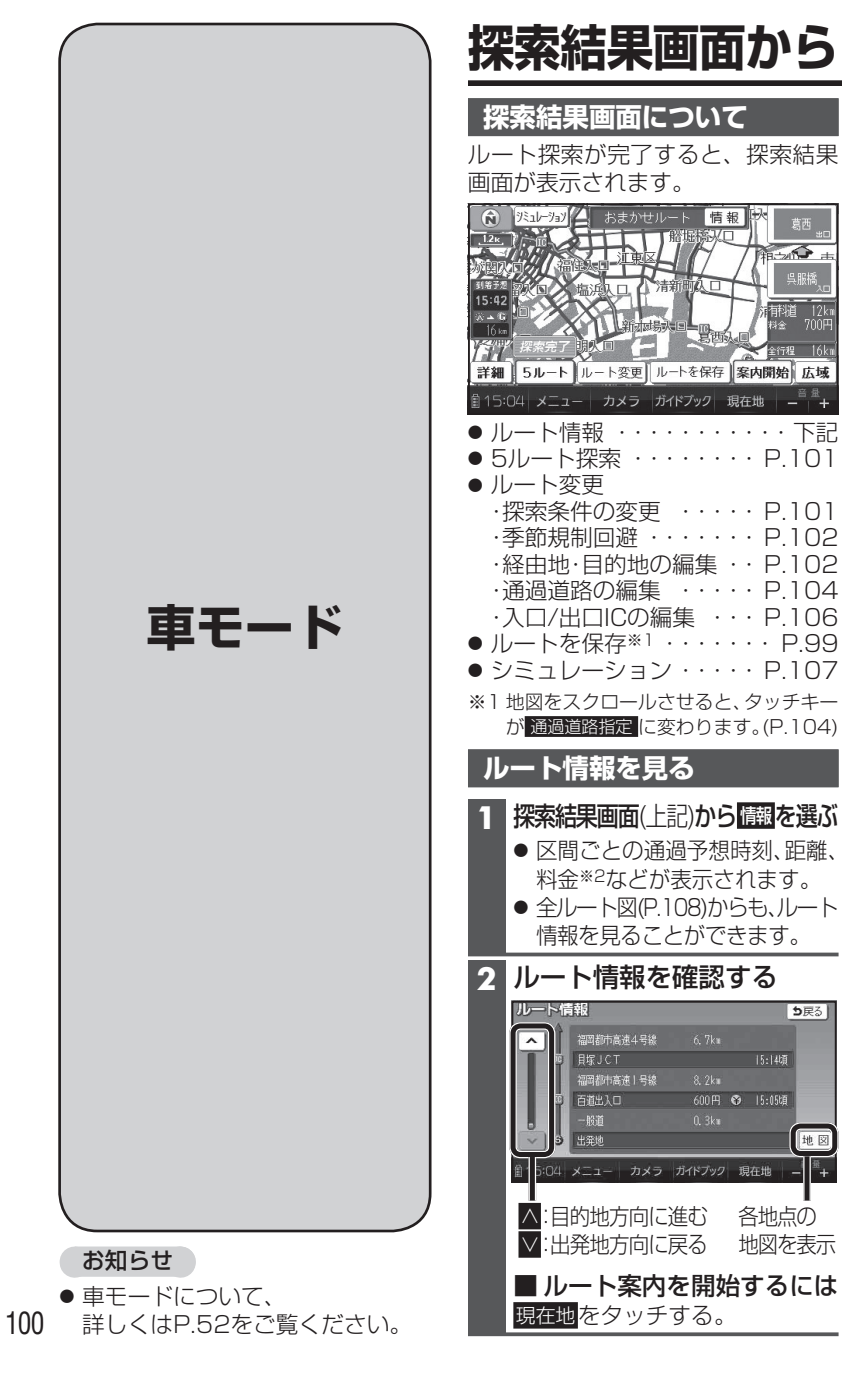

# 設定・確認する ④

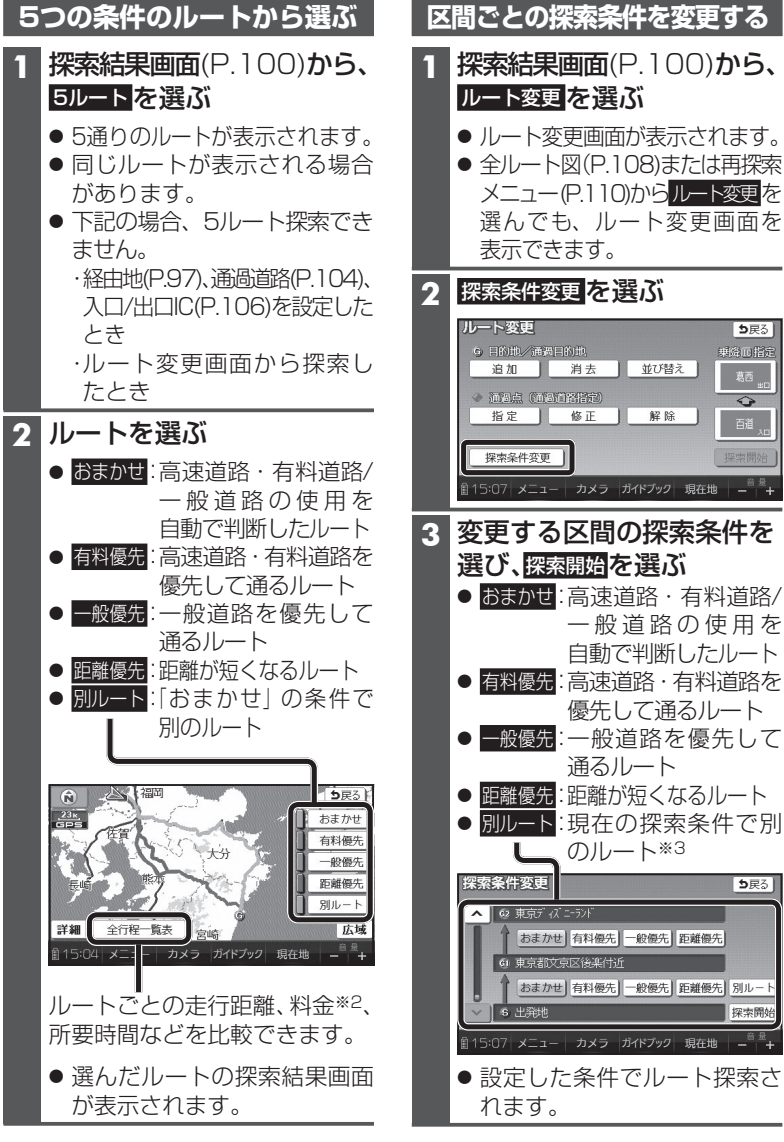

※2料金は、車両情報(P.44)に基づいて表示 されます。表示される金額は、実際とは 異なる場合があります。 (料金は2010年3月現在)

地図

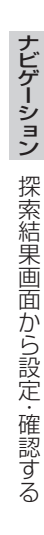

101

※3現在地から次の地点までの区間のみ。

# 探索結果画面から設定・確認する ④

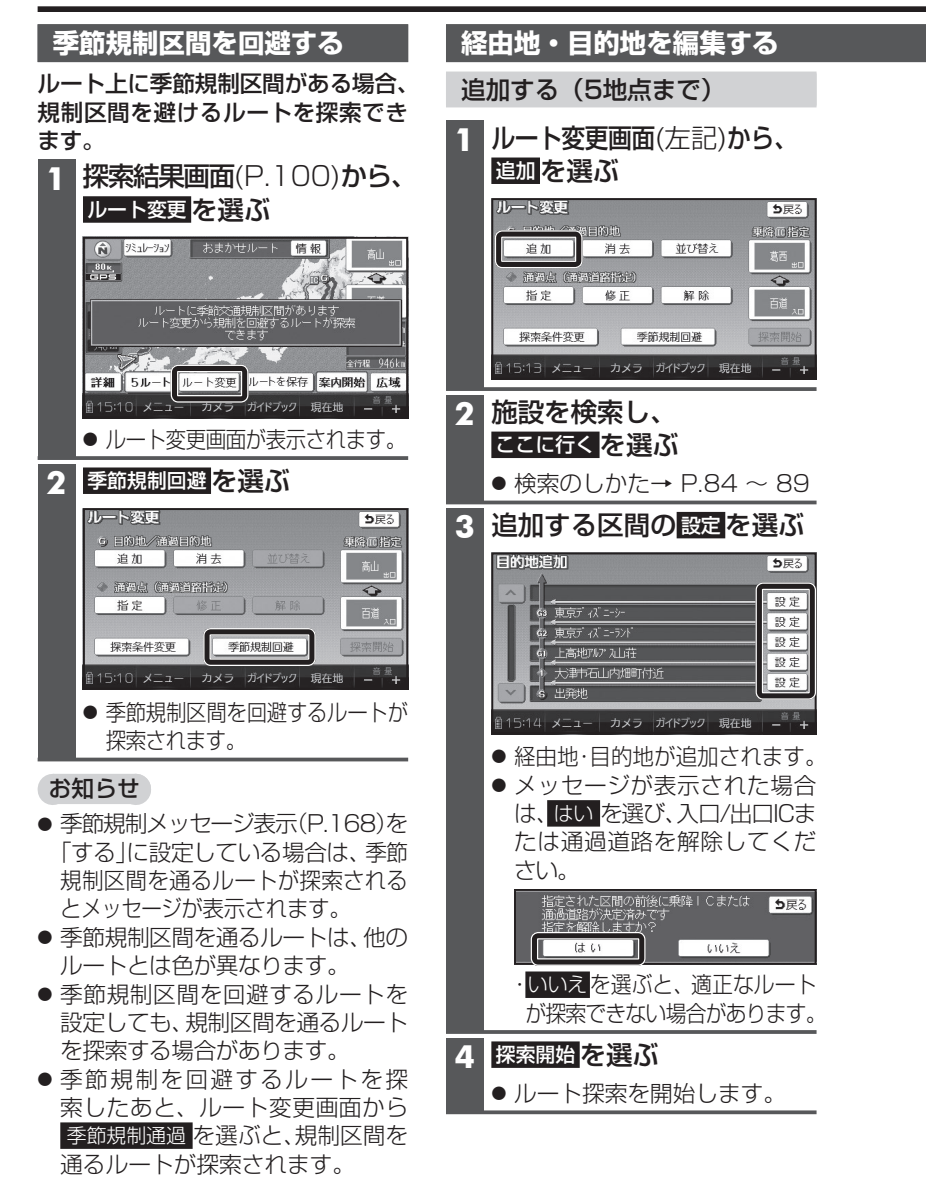

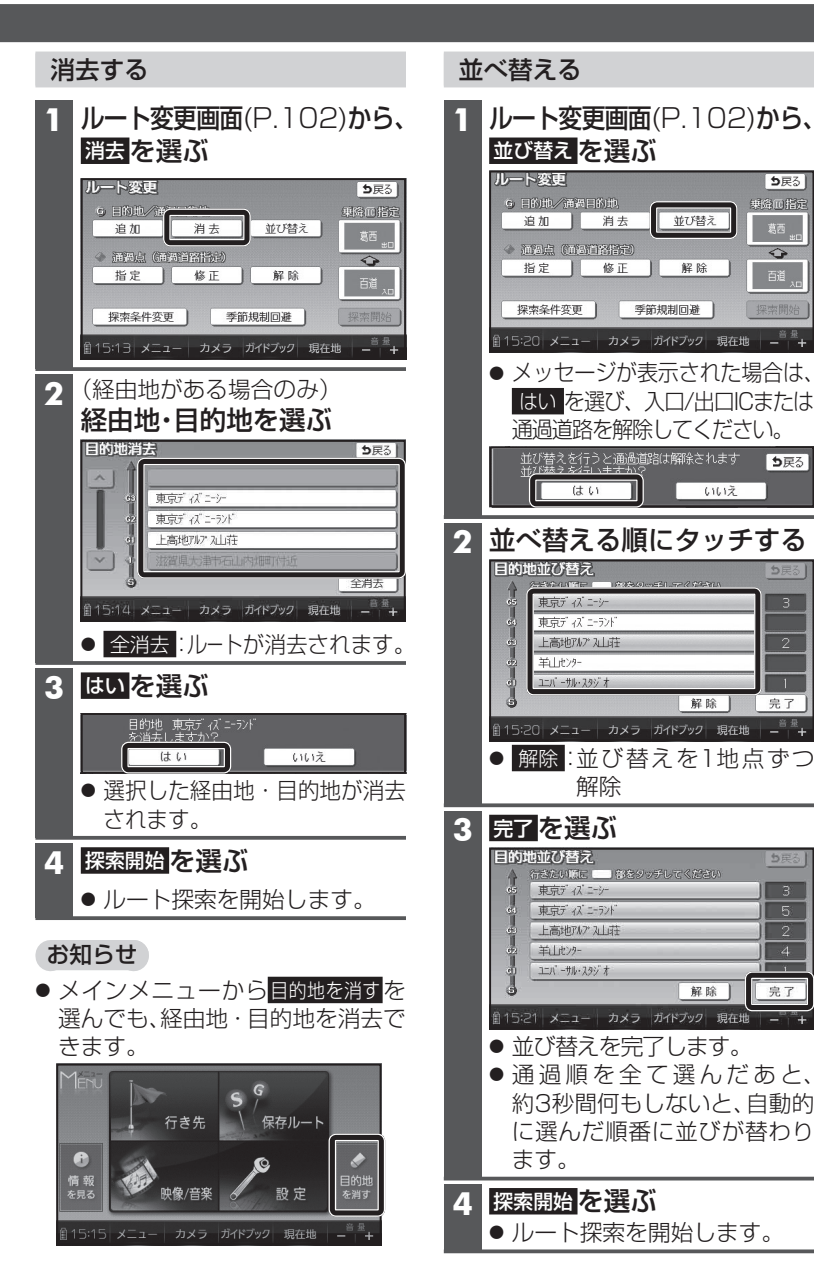

# 通過道路を編集する

# 指定する(2つまで)

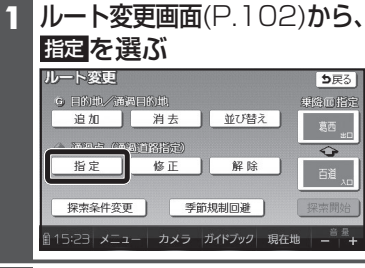

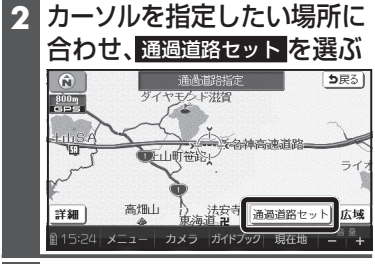

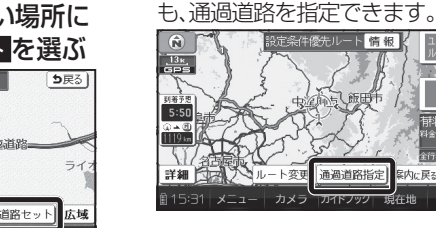

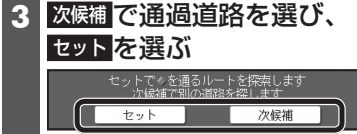

通過道路が設定されます。

| 4 | (経由地・他の通過道路・<br>入口 / 出口 IC がある場合(<br>指定する区間の設定を) | Dみ)<br><b>選ぶ</b> |
|---|--------------------------------------------------|------------------|
|   | 通過道路指定                                           | <b>5</b> 戻る      |
|   | ▲ ● 上高地74.7 江社荘                                  | 設定               |
|   | ● 郡上市大和町河辺付近                                     | 設定               |
|   | G3 キロピノゲー<br>東京ディズ T-F2/K                        | 設定               |
|   |                                                  | - 設定<br>- 約00    |
|   | → 現在地                                            | 設正               |
|   | 創15:24 メニュー カメラ ガイドブック 現在地                       | - <sup>8</sup> # |
|   | ● 設定した区間に、通過道                                    | 自路力              |
|   | 追加されます。                                          |                  |

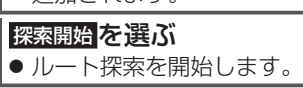

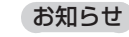

- ●指定した入口/出口ICの直前また は
  直後の
  区間
  に
  诵
  過
  道路
  を
  指
  定
  す ると、入口/出口ICが自動的に解除 されます。
- 探索結果画面(P.100)または 全ルート図(P.108)をスクロール させて、指定したい場所にカーソル を合わせ、通過道路指定を選んで

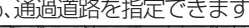

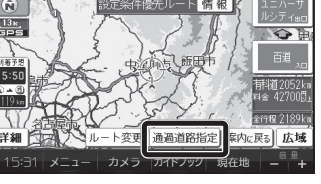

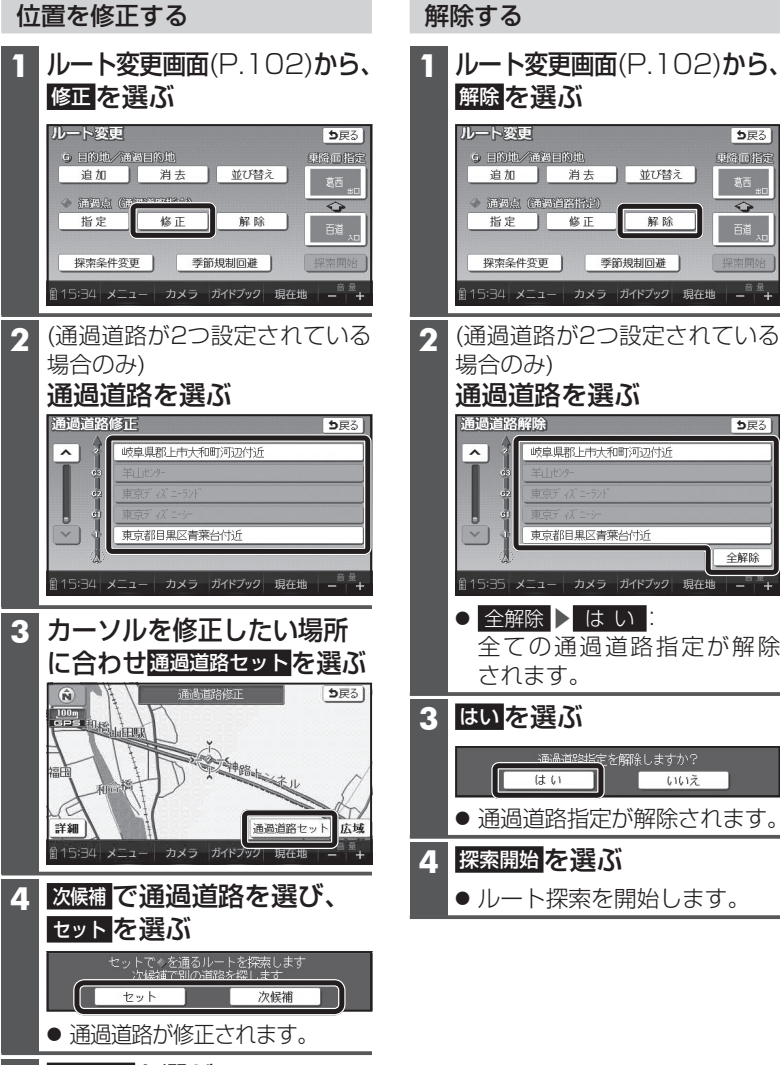

5 探索開始を選ぶ ルート探索を開始します。 ナビゲーション

探索結果画面から設定・確

認する

# 入口/出口ICを編集する

### 設定する

# 1 探索結果画面(P.100)から、 ICを選ぶ

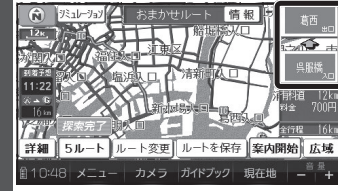

# 2 利用したいICを選ぶ

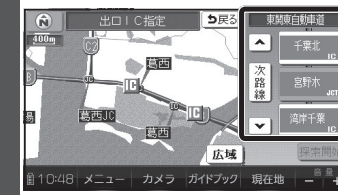

● 左画面でスクロールすると、 中心付近のICが右画面に表示 されます。

## 3 探索開始を選ぶ

 入口/出口ICが設定され、ルート 探索を開始します。

# 指定したICに複数の出入口が ある場合は

# 次候補で入口/出口ICを選び、 セットを選ぶ セットでも課題にに設定します。 セットでの登録しています。 セット 次候補 ・ ・ ・ ・ ・ ・ ・ ・ ・ ・ ・ ・ ・ ・ ・ ・ ・ ・ ・ ・ ・ ・ ・ ・ ・ ・ ・ ・ ・ ・ ・ ・ ・ ・ ・ ・ ・ ・ ・ ・ ・ ・ ・ ・ ・ ・

 選んだ出人口が、人口/出口IC に設定され、ルート探索を開始 します。

# お知らせ

- ●目的地が高速道路上の場合は、 出口の指定はできません。
- 現在地が高速道路上の場合は、 入口の指定はできません。
- ルート変更画面(P.102)からICを選んでも、入口/出口ICを編集できます。

| ルート変更                          |            |          | <b>5</b> 戻る         |
|--------------------------------|------------|----------|---------------------|
| 9 日的地/通過日                      | 韵曲         |          | 重命而指定               |
| 追加                             | 消去         | 並び替え     | 」                   |
| <ul> <li>Mag (1191)</li> </ul> | 译指定)       |          |                     |
| 指定                             | 修正         | 解除       | 日時期                 |
|                                |            |          |                     |
| 探索条件変更                         |            |          | 探索開始                |
|                                | <b>TVF</b> | ガイドブック 手 | 3左册 <sup>音显</sup> , |

● 全ルート図(P.108)からICを選んでも、 入口/出口ICを編集できます。

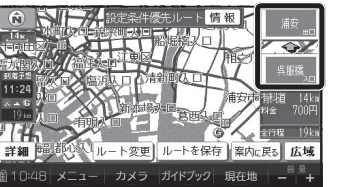

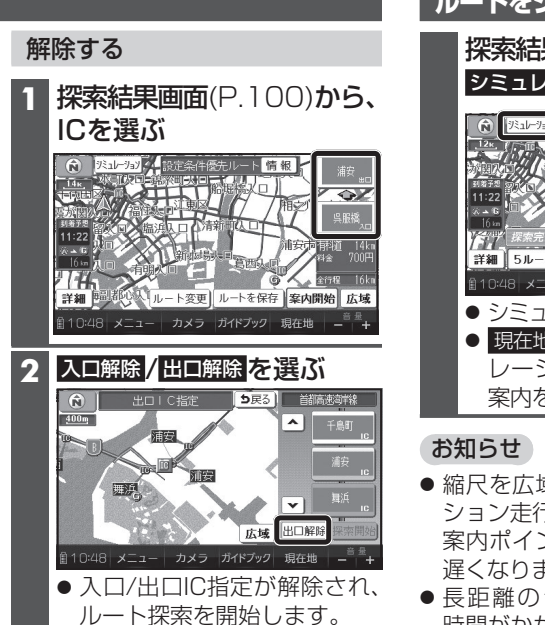

 ルートをシミュレーションする
 探索結果画面(P.100)から、
 シミュレーションを選ぶ
 ジミュレーションを選ぶ
 ジミュレーションを選ぶ
 シミュレーションを開始します。
 現在地をタッチすると、シミュレーションを開始します。
 現在地をタッチすると、シミュレーションを開始します。
 お知らせ
 縮尺を広域にすると、シミュレーション走行速度が速くなりますが、 案内ポイント付近などでは速度は 遅くなります。

●長距離のシミュレーションには時間がかかります。
 ルートを確認するには→P.108

探索結果画面から設定・確認する

ナビゲーシ

ョン

# ルートを確認する 🕸

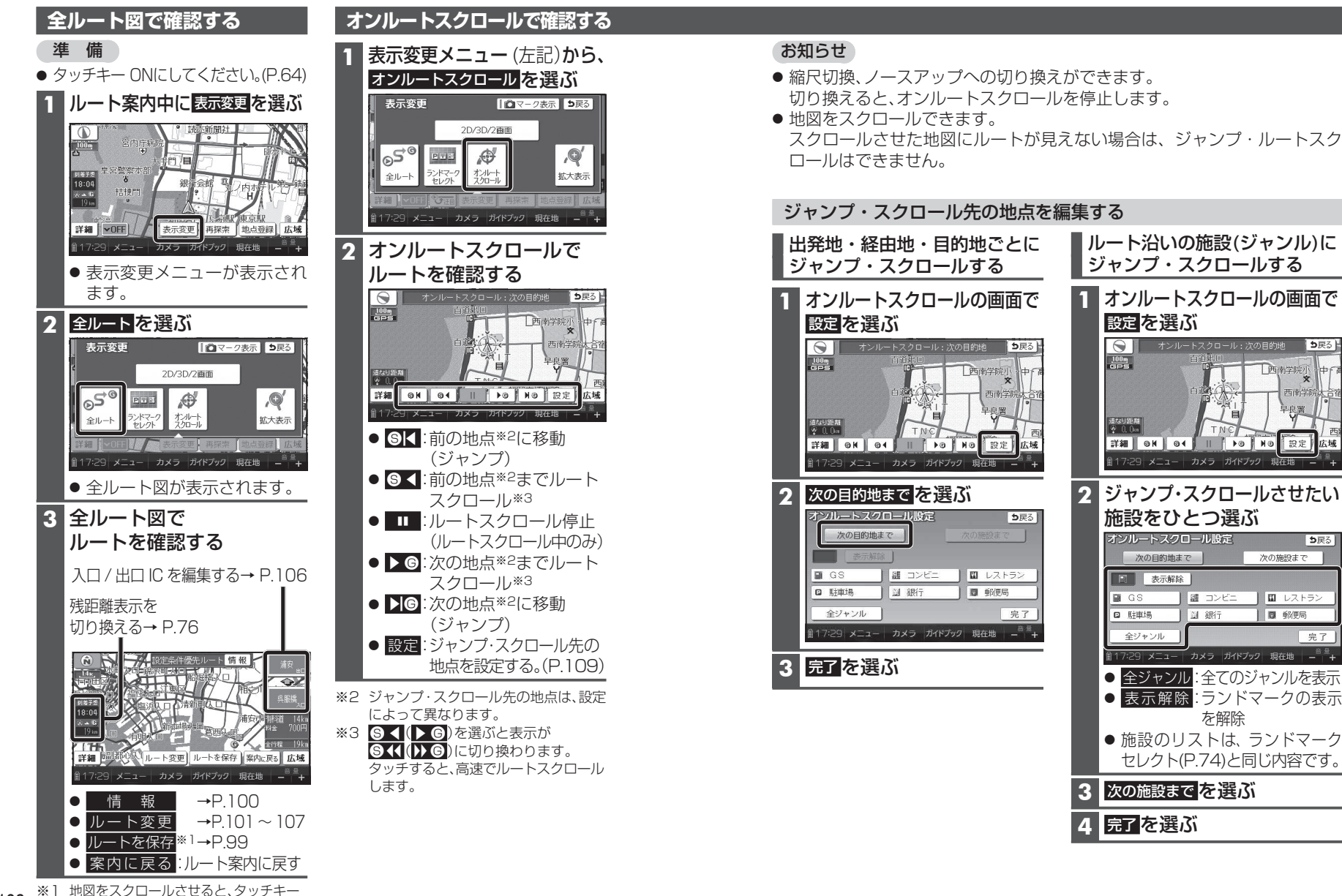

108 が 通過道路指定 に変わります。(P.104) ナビゲーション

ル

を確認する

# もうー度ルートを探索する(再探索) 単

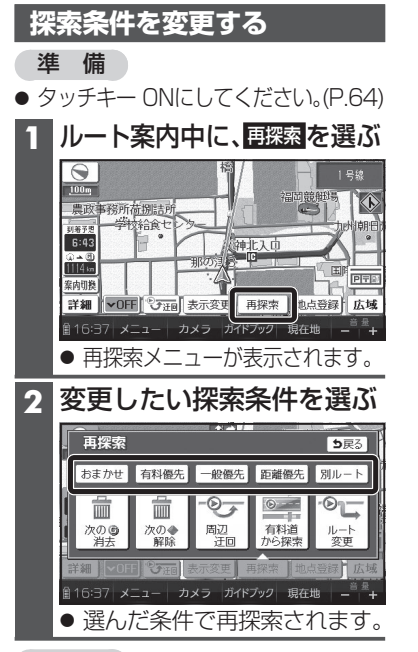

#### 再探索メニュー (左記)から、 次の◆解除を選ぶ **五**探索 ち戻る おまかせ 有料優先 一般優先 距離優先 別ルート OL 늒 氚 Q7 有料道から探索 周辺近回 次のの 次の◆ 解除 ルート 変更 16:37 メニュー カメラ ガイドブック 現在地 🗕 ●次の通過道路指定を解除 して、再探索されます。 お知らせ ●経由地、指定した入口/出口IC (P.106)が通過道路より手前に ある場合は、次の◆解除は表示され ません。

次の通過道路を消去する

# お知らせ

 次の目的地・経由地、通過道路、入口/ 出口ICまでの区間が対象です。 (他の区間の条件を変更する→ P.101)

次の経由地を消去する

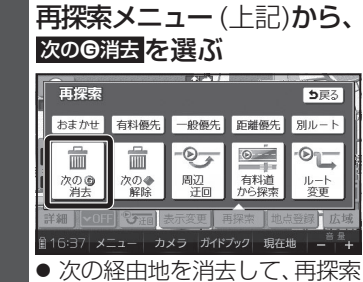

▶次の経由地を消去して、再探索 されます。

#### お知らせ

経由地が設定されていない場合は、
 次の⑥消去は表示されません。

| 次 |                            | /出し<br>メニ:        | 川Cる<br>ユー (<br>ちぞっ    | <b>消去</b><br>(左記)        | する<br>から、              |  |
|---|----------------------------|-------------------|-----------------------|--------------------------|------------------------|--|
|   |                            |                   | で迭い                   |                          | <b>5</b> 戻る            |  |
|   | おまかせ                       | 有料優先              | 一般優先<br>の<br>周辺<br>河田 | 距離優先<br>の<br>有料道<br>から探索 | 別ルート<br>の<br>ルート<br>変更 |  |
|   | 詳細 <b>▼</b> 0F<br>創16:37 メ | נות   בב<br>ב– ח. | 表示変更<br>メラ<br>ガイド:    | 「探索」地点<br>ブック 現在は        | 證録 広域<br>地 - +         |  |
|   | ● 次の<br>再探                 | 入口/¦<br>索され       | 出口IC<br>ます。           | を消去                      | 去して、                   |  |

- - - - - - - - - -

## お知らせ

 経由地・指定した通過道路(P.104)が 入口/出口ICより手前にある場合 は、IC指定解除は表示されません。

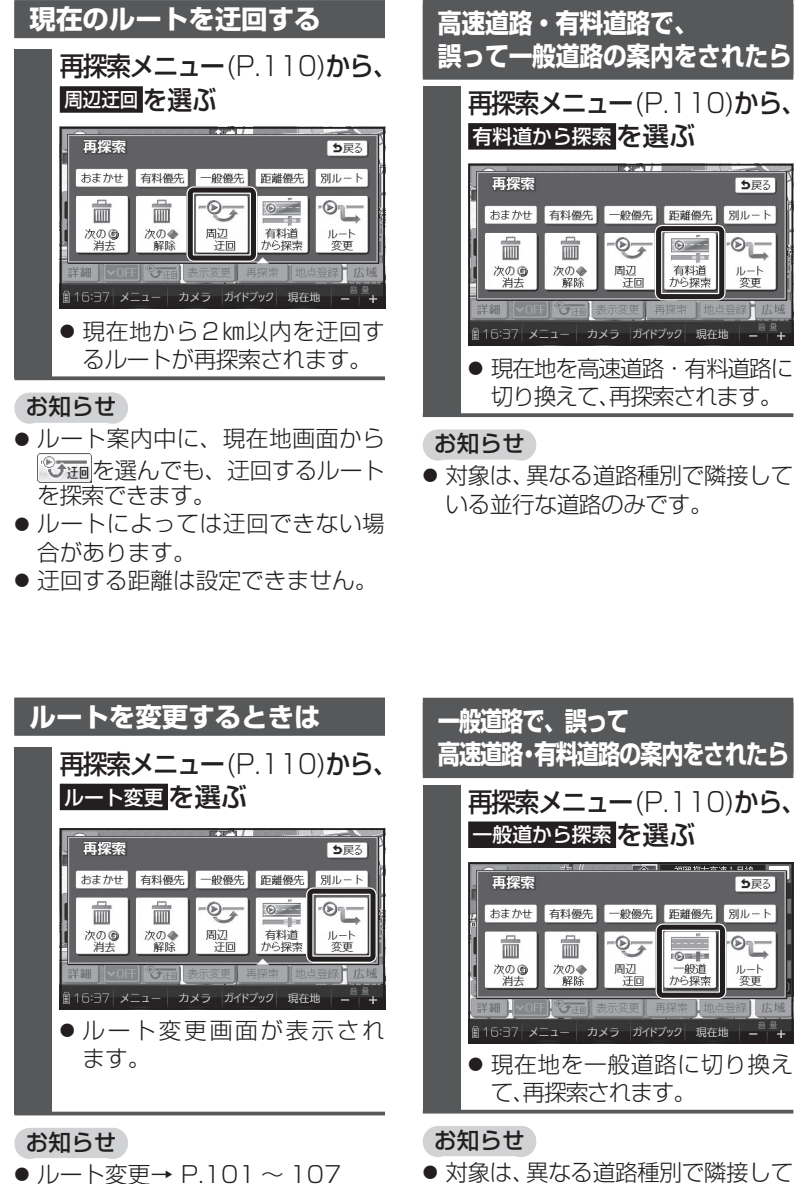

● 対象は、異なる道路種別で隣接して いる並行な道路のみです。 ナビゲーション もう一度ルートを探索する(再探索)

# ルート探索について ④

# 探索条件について

#### 通常はおまかせで探索します。

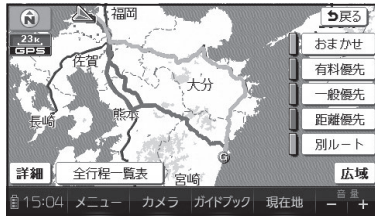

#### おまかせ:

高速道路·有料道路/一般道路の使用を 自動で判断したルートを探索します。

#### 有料優先:

高速道路・有料道路を優先して通る ルートを探索します。

#### 一般優先:

一般道路を優先して通るルートを探索 します。

#### 距離優先:

距離が短くなるルートを探索します。

#### 別ルート:

現在の探索条件で別のルートを探索 します。

#### お知らせ

- 一般優先で探索しても、有料道路 を含むルートを探索する場合があ ります。
- 探索条件を変更するには
   → P.101、110

# 曜日時間規制探索について

月・曜日・時間による規制を考慮した ルートを探索します。

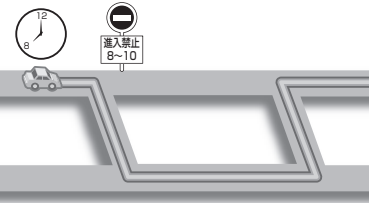

規制があっても案内することがあり ます。曜日時間規制探索によるルート を通るときは、必ず、実際の交通規制や 道路標識などに従って運転してくだ さい。

#### お知らせ

 ● 規制区間(常時進入禁止区間を含む) を通るルートを探索した場合、ルート 上に☆(黄色)が表示されることが あります。

## 横付け探索について

目的地が中央分離帯のある道路に隣接 している場合、施設の前に到着するように(施設が自車の左側になるように) ルートを探索します。

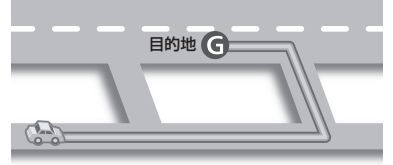

#### お知らせ

 横付け探索することによりルート が遠回りになる場合、横付け探索し ないことがあります。

# 細街路探索について

通常、ルート探索は、道幅5.5 m以上 の道路を対象に行いますが、出発地・ 経由地・目的地周辺は、道幅3 m以上 5.5 m未満の細い道路も含めてルート を探索します。

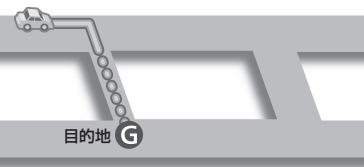

走行できない道路、または交通規制に より通行を禁止している道路も含め たルートを探索する場合があります。 必ず、実際の交通規制や道路標識など に従って運転してください。

#### お知らせ

細街路上のルートは、他のルート色にある縁どりがありません。

## スマートICを通るルートに ついて

スマートIC自動利用探索が「する」 (お買い上げ時の設定)に設定されて いる場合は、スマートICの利用を考慮 してルートが探索されます。

その際、通行できる時間帯や入口/ 出口の情報は考慮されますが、通行 できる車種の情報については考慮 されません。

また、ETC車載器・DSRC車載器を 搭載していない車両や、ETCカード を挿入していない場合でも、スマート ICを通るルートが探索される場合が あります。

必ず、実際のスマートICの状況に従っ て通行してください。

# お願い

- スマートICは、ETC専用のインター チェンジです。
   ETC車載器またはDSRC車載器 を搭載していない車両の場合は、 スマートIC自動利用探索を「しない」
   に設定してください。
- スマートIC自動利用探索の設定に 関わらず、スマートICを入口/出口 IC(P.106)または経由地(P.97)に 設定すると、スマートICを通る ルートが探索されます。ただし、 通行できる時間帯や入口/出口IC の情報は考慮されません。
- ルート案内中にスマートIC自動利 用探索設定を変更したときは、設定 内容をルートに反映させるため、再 探索メニューから探索条件を選び、 再探索してください。(P.110)

# ルート案内中に ④

# ルートからはずれたとき

ルートをはずれても、自動的に再探索 します。(オートリルート)

#### もとのルート

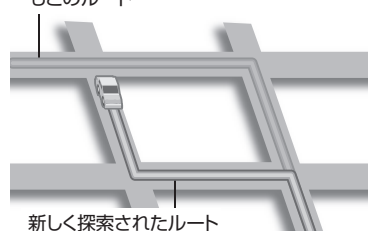

#### お知らせ

- 一部の細街路では、オートリルート されない場合があります。
- オートリルートする/しないの設定 ができます。(P.168)

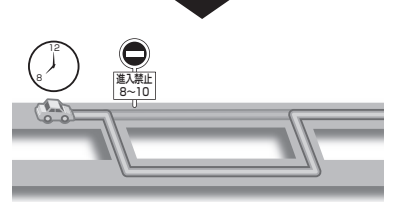

ルート案内中の曜日時間規制探索

ルート上の現在地周辺の道路の月・

曜日・時間による規制を常に確認し、

規制がある場合は、それを考慮した

ルートに変更します。

() 進入禁止 8~10

規制があっても案内することがあり ますので、必ず、実際の交通規制や道路 標識などに従って運転してください。

#### お知らせ

 ● 規制区間(常時進入禁止区間を含む) を通るルートを探索した場合、ルート 上にン(黄色)が表示されることが あります。

#### ルート案内以外の音声案内

より快適なドライブのため、ルート 案内以外にも、様々な音声案内でサ ポートします。

## ハートフル音声

状況に合わせて、日付・曜日の案内や 挨拶などの音声を出力します。 例:1月1日に電源を入れた場合、 「明けましておめでとうございます」 と案内されます。

### 居眠り防止案内

長時間の運転中に安全運転を促す ため、「長時間の運転お疲れ様です。 安全運転を心掛けましょう」などの 音声案内で注意を促します。

#### お知らせ

ハートフル音声・居眠り防止案内の出力は、する/しないの設定ができます。(P.168)

# 現在地・交差点の音声案内を聞く

# ルート案内中に、 <sup>現在地</sup>をタッチする

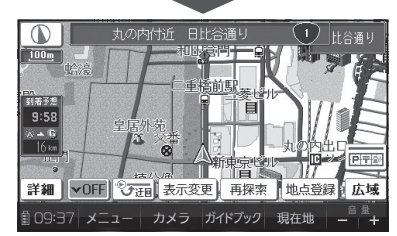

 現在地の名称を表示して、次の 分岐交差点などが案内されます。

## お知らせ

現在地の名称は、付近の地名や道路名称、道路番号などで表示されます。また、市区町村の境界付近では、隣の市区町村が現在地として表示される場合があります。

# ルート音声案内について ④

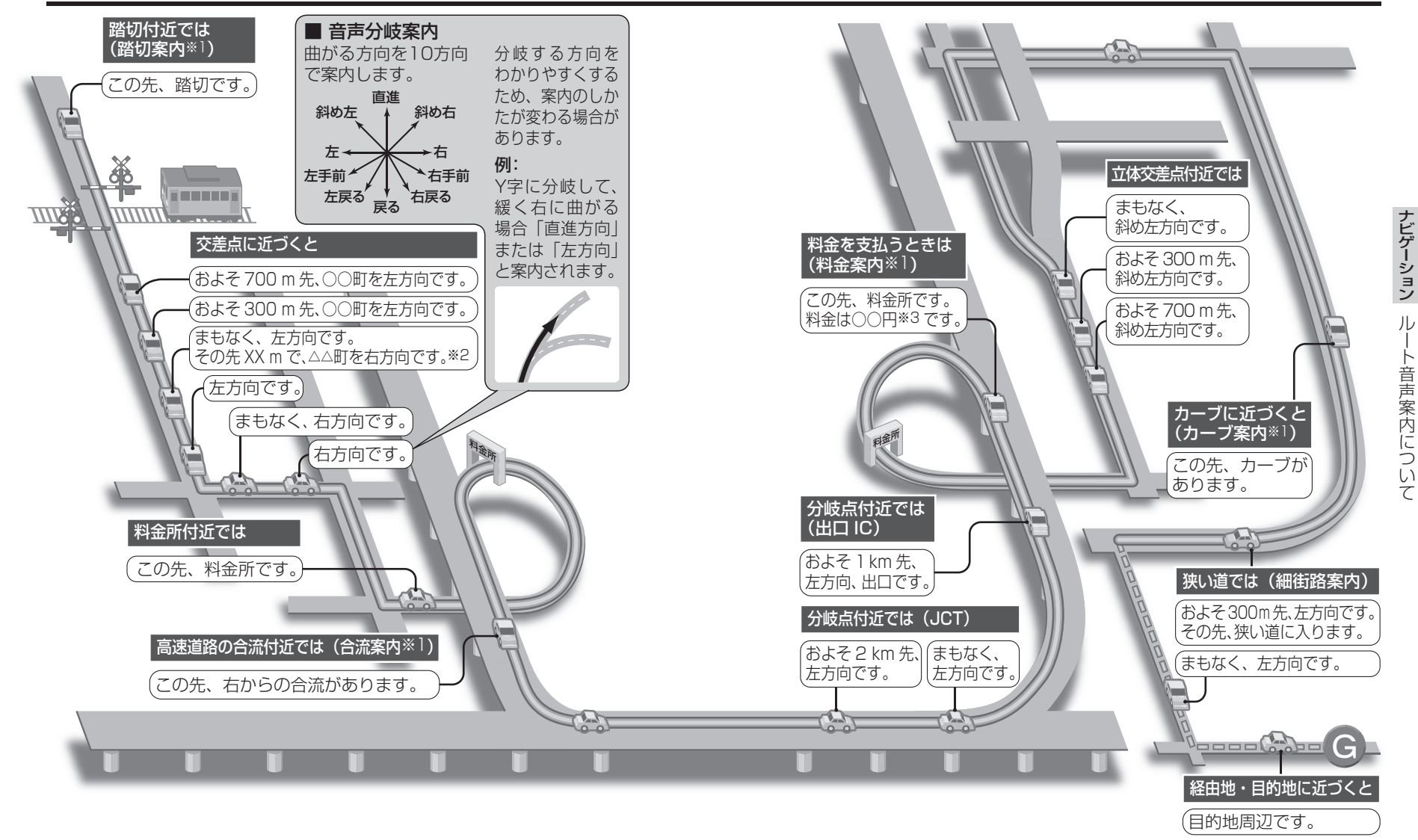

● 走行する速度により、一部音声案内が行われない場合があります。

- ※1 案内する/しないの設定ができます。(P.168) ※2 交差点が連続する場合のみ。
- ※3 案内される金額は、実際と異なる場合があります。 (料金は2010年3月現在)

●経由地に到着しても、

案内されます。

「目的地周辺です」と音声

# 迂回したいエリアを登録する(団のメモリー) (車)

- 迂回したいエリアや地点を登録し、そのエリアまたは地点を回避するルート を探索できます。
- 登録された迂回エリア/地点は、地図上に□(赤色の枠)/図で表示されます。
- ●目的地が設定されている場合は、登録後、ルート探索を開始します。
- 歩行モード時は、登録・消去・修正のみできます。

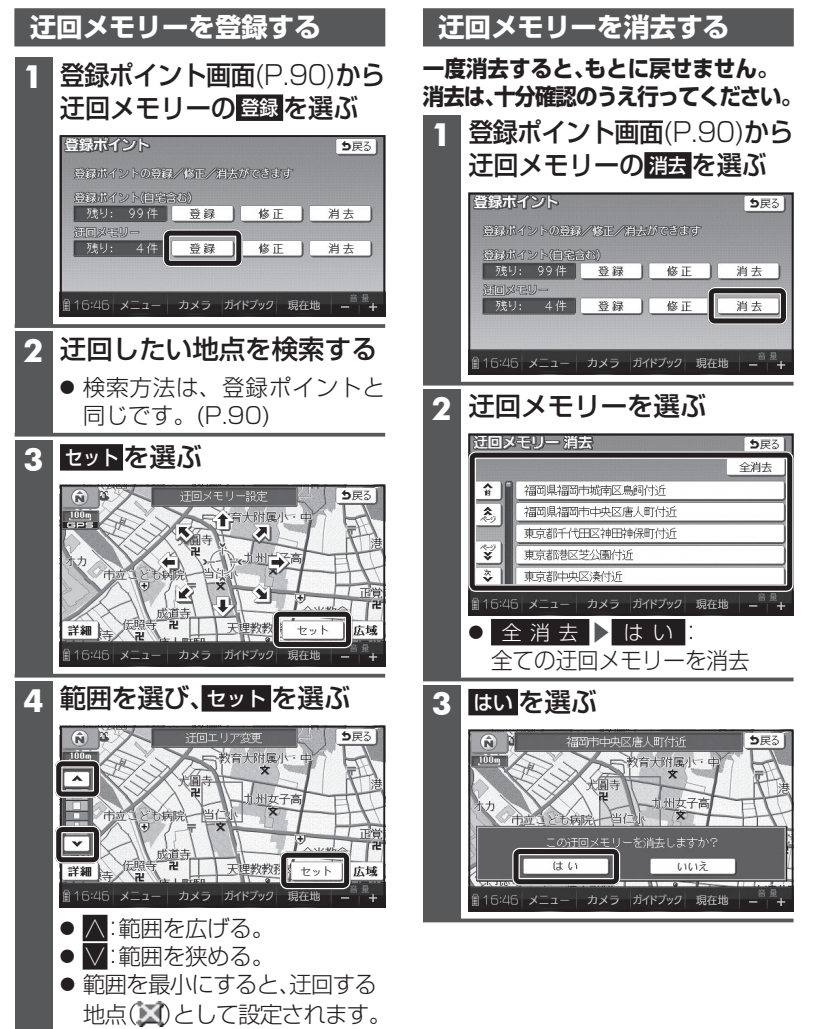

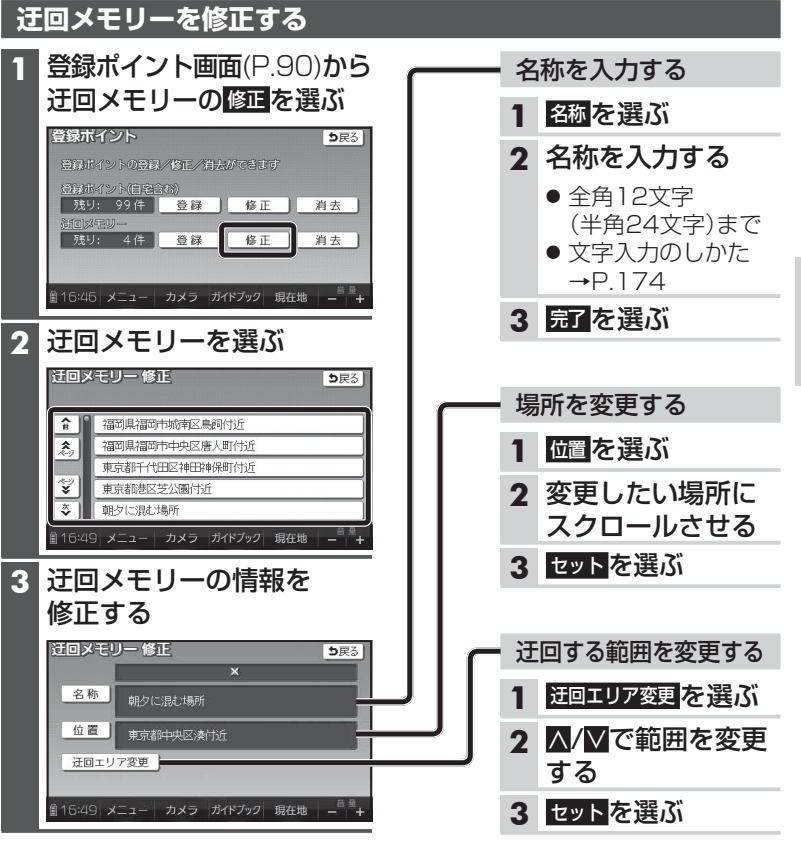

## 迂回メモリーについて

- 最大10件まで登録できます。
- 迂回メモリーの範囲:最大3.2 km×3.2 km
- 下記のような場合は、迂回メモリーを通るルートが探索されます。
   ・迂回メモリー内に現在地または目的地がある場合
   ・現在地から目的地までが一本道などで、迂回メモリーを回避するルートが 探索できない場合
- 迂回メモリー内にある高速道路・有料道路は、迂回する対象にはなりません。
- 高速道路・有料道路を迂回するルートを探索するにはエリアを最小範囲にして、高速道路・有料道路上に設定してください。

● 地図は、縮尺のみ変更できます。

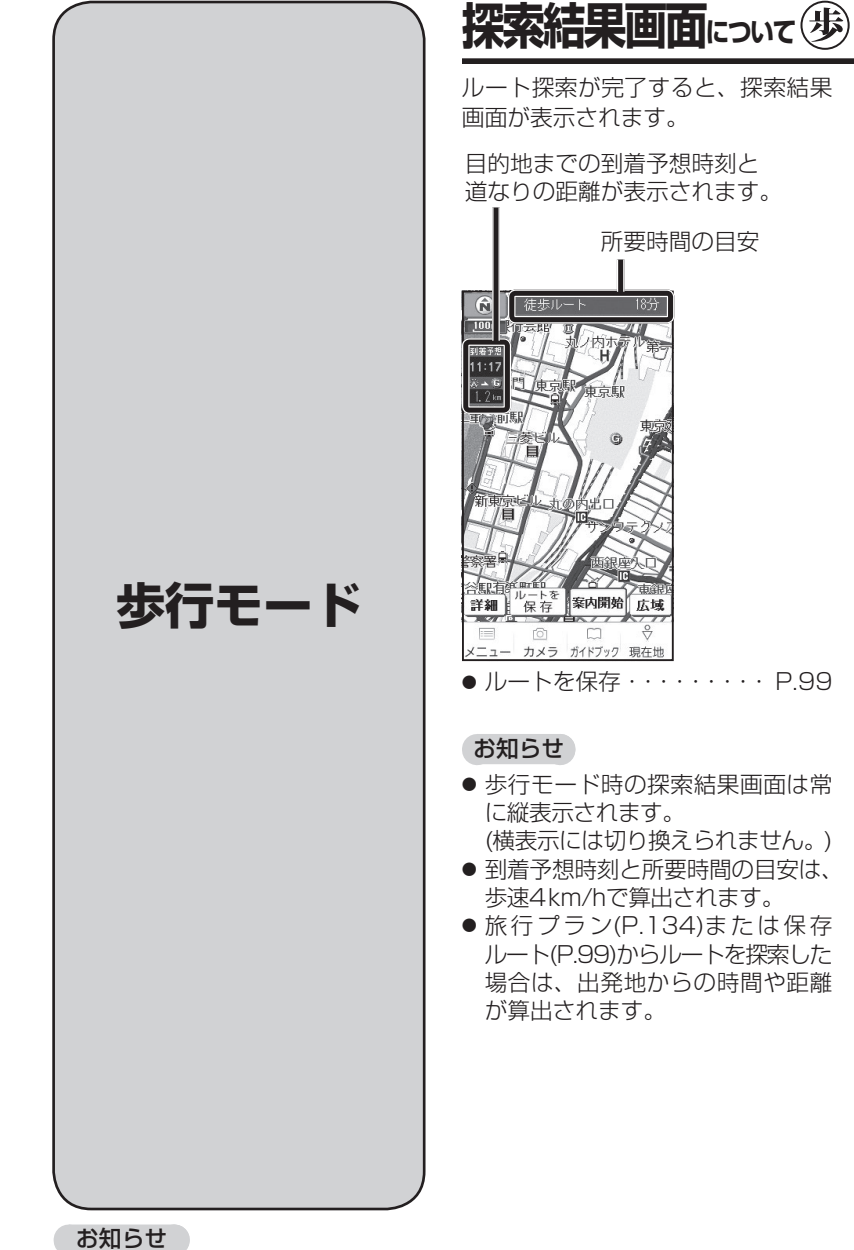

# ルートを確認する 歩

## 全ルート図で確認する

## 進 備

25m

¥細

80 1

所要時間の目安

SWEDZ / A

● タッチキー ONにしてください。(P.64、70)

# 1 ルート案内中に表示変更を選ぶ

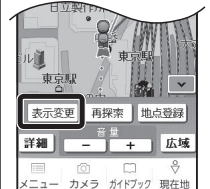

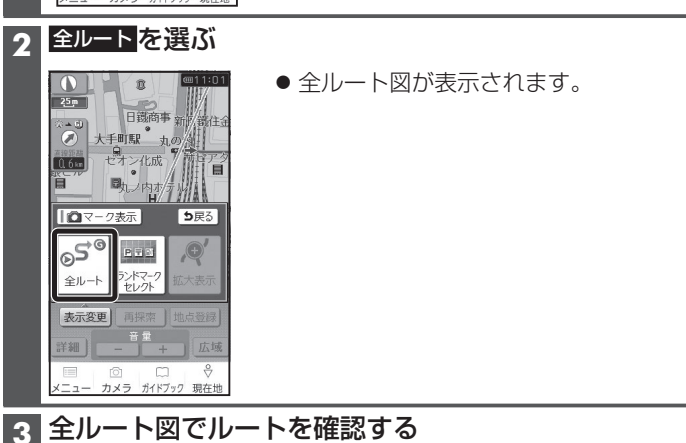

3 全ルート図でルートを確認する

TAX XER

残距離表示を

詳細 保存 戻る 広域

ユー カメラ ガイドブック 現在地

● ルートを保存 →P.99 切り換える→ P.76 ● 案内に戻る:ルート案内に戻す

●歩行モード時の全ルート図は常に縦表示され ます。(横表示には切り換えられません。)

 ●歩行モードについて、 **120** 詳しくはP.48をご覧ください。

# もうー度ルートを探索する(再探索) (歩)

#### 再探索する

案内ルートとは違うルートを通った 場合など、現在地が案内ルートから はずれているときに、現在地からの ルートを探索しなおします。

#### 準 備

 タッチキー ONにしてください。 (P.64、70)

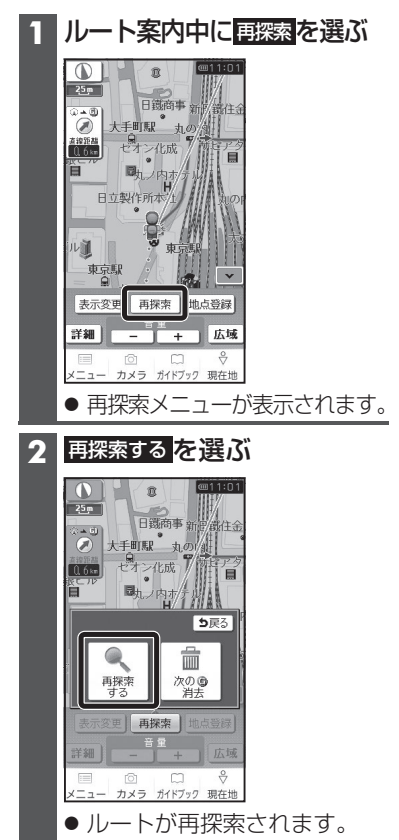

## 次の経由地を消去する

次の経由地に行く必要がなくなった 場合や、経由地に到着しても目的地方 向直線が次の経由地/目的地に切り換 わらない場合などに行ってください。

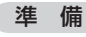

 タッチキー ONにしてください。 (P.64、70)

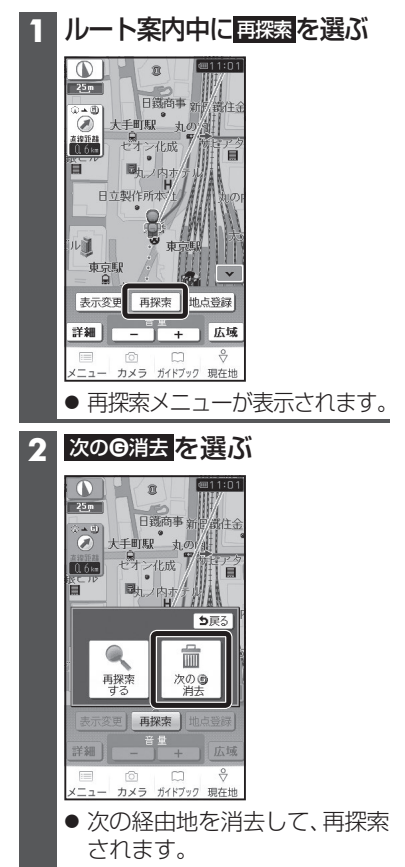

#### お知らせ

 経由地が設定されていない場合、 次のG消去は表示されません。